- Step 1: Log in through the Maker ID of the District Health Society.
- Step 2: Go to the **Bulk Customization** under the Module **Masters**
- Step 3: Click on the Manage

| Gmail                               | ×     | Central Plan Scheme Mon                                                                                                    | ×                           | <b>2</b>                                                                                        | the second second second second second second second second second second second second second second second se | and the second second s |                   |                                     |                                 |  |
|-------------------------------------|-------|----------------------------------------------------------------------------------------------------|-----------------------------|-------------------------------------------------------------------------------------------------|----------------------------------------------------------------------------------------------------|----------------------------------------------------------------------------------------------------|-------------------|-------------------------------------|---------------------------------|--|
| ← → C A D cpsms.nic.in/Default.aspx |       |                                                                                                    |                             |                                                                                                 |                                                                                                    |                                                                                                    |                   |                                     | 1                               |  |
| Apps 🕒 New Tab 🧰                    | Incon | ne Tax 📋 Study 📋 J&K Govt                                                                                                    | . C                         | ] MoH&FW 📋 ::Welcome to Jar                                                                     | mm 🛅 Gol 📋 Rediff.com - India, B                                                                                | . 🧰 Misc. 🗋 Sign in to Yahoo! In 🗋 C                                                                                                    | entral Plan Schem | >>                                  |                                 |  |
| Publi<br>D/a Con                    | c F   | inancial Managem<br>er General of Accounts, Minis                                                                                                    | ien<br>try                  | t System-PFMS                                                                                   | Welcome: Nadiya Khan<br>User Type: AGENCYDO<br>Agency: Jammu & Kashmi<br>Financial Year: 2014-2015              | r Health Society, Srinagar / Jammu                                                                                                    | 12                | [JammuDO] Logout<br>Change Password |                                 |  |
| Home                                | 1     |                                                                                                    |                             |                                                                                                 | Nadiya Khan                                                                                                    |                                                                                                    |                   |                                     |                                 |  |
| Scholarship Management              | D     |                                                                                                    |                             |                                                                                                 |                                                                                                    |                                                                                                    |                   |                                     |                                 |  |
| E-Payment                           | D     |                                                                                                    |                             |                                                                                                 |                                                                                                    |                                                                                                    |                   |                                     |                                 |  |
| Sanctions                           | Þ     | The following table shows the summary of Agency according to status and type. To find out what a particular status means, take your mouse over the status name.<br>To find the details of Agency in a status, Click on the corresponding status. |                             |                                                                                                 |                                                                                                    |                                                                                                    |                   |                                     |                                 |  |
| Reports                             |       |                                                                                                    |                             |                                                                                                 |                                                                                                    |                                                                                                    |                   |                                     |                                 |  |
| My Details                          | D     | No record found                                                                                                    |                             |                                                                                                 |                                                                                                    |                                                                                                    |                   |                                     |                                 |  |
| Masters                             | D     | Bulk Customization                                                                                                    | Þ                           | Manage                                                                                          | apped Agency                                                                                                    |                                                                                                    |                   |                                     |                                 |  |
| My Schemes                          | D     | Be Bulk Customization nt                                                                                                    | Þ                           | Scheme Name                                                                                     | Construction of the second                                                                                      | No. of Agency                                                                                                    |                   |                                     |                                 |  |
| Agencies                            | D     | DSC Management                                                                                                    | Þ                           | UDING NRHM                                                                                      |                                                                                                    | 5199                                                                                                    |                   |                                     |                                 |  |
| My Funds                            | Þ     | Vendors                                                                                                    | D                           | Agency Bar                                                                                      | nk Account Validation Status                                                                                    |                                                                                                    |                   |                                     |                                 |  |
| Transfers                           | Þ     | Locations                                                                                                    | D                           | Agency but                                                                                      |                                                                                                    |                                                                                                    |                   |                                     |                                 |  |
| Advances                            | Þ     | 1                                                                                                    |                             |                                                                                                 |                                                                                                    |                                                                                                    |                   |                                     |                                 |  |
| Expenditures                        | Þ     |                                                                                                    |                             |                                                                                                 |                                                                                                    |                                                                                                    |                   |                                     |                                 |  |
| Bank                                | Þ     |                                                                                                    |                             |                                                                                                 |                                                                                                    |                                                                                                    |                   |                                     |                                 |  |
| Misc. Deduction Filing              | D     |                                                                                                    |                             |                                                                                                 |                                                                                                    |                                                                                                    |                   |                                     |                                 |  |
| Utilisation Certificate             | D     |                                                                                                    |                             |                                                                                                 |                                                                                                    |                                                                                                    |                   |                                     | 2 😼 🖻                           |  |
| CPSMS Forum                         |       | 1                                                                                                    |                             |                                                                                                 |                                                                                                    |                                                                                                    |                   |                                     | 4                               |  |
| OLD UC                              | D     |                                                                                                    |                             |                                                                                                 |                                                                                                    |                                                                                                    |                   |                                     | 07:28<br>Thursday<br>13/11/2014 |  |
| cpsms.nic.in/Default.aspx#          |       |                                                                                                    | Privacy Policy   Contact Us | Privacy Policy   Contact Us   ©2009 CENTRAL PLAN SCHEME MONITORING SYSTEM. All Rights Reserved. |                                                                                                    |                                                                                                    |                   |                                     |                                 |  |

- Step 4: Select the Scheme "9156 National Health Mission including NRHM"
- Step 5: Click of the Appropriate Radio Button for e.g., Funds Transfer if you are doing customization for Funds Transfer
- Step 6: Select the Level Type (Rural/ Urban) and to whom the Funds are being Transferred

- Step 7: Give an appropriate Customized Name, for e.g., Transfer to Blocks/ CHCs/ PHCs/ SCs/ VHS&NCs/ RKSs, etc.
- Step 8: Select the Transaction Type either Customized or Bulk.
- Step 9: Leave the Default Amount Column as Blank
- Step 10: Select the Payment Mode, preferably All
- Step 11: Click on the Save Button.

| Gmail ×                 | Bulk Customization                                                               | ×                                   |                            |                                                                                                    | _                                                                                                    |                                     | - 0 ×                              |              |  |
|-------------------------|----------------------------------------------------------------------------------|-------------------------------------|----------------------------|----------------------------------------------------------------------------------------------------|----------------------------------------------------------------------------------------------------|-------------------------------------|------------------------------------|--------------|--|
| ← → C 🖬 🗋 cpsms.        | C 🛪 🗋 cpsms.nic.in/Administration/BulkCustomization/SchemeBulkCustomization.aspx |                                     |                            |                                                                                                    |                                                                                                    |                                     |                                    |              |  |
| Apps 🗋 New Tab 🧰 Incom  | me Tax 📋 Study 📋 J&K G                                                           | jovt. 🗀 MoH&FW 🗋                    | ::Welcome to Jamm 🧯        | 🛅 GoI 📋 Rediff.com - India, B [                                                                        | 🗋 Misc. 📋 Sign in to Yahoo! In                                                                                 | Central Plan Schem                  | **                                 |              |  |
| Public F                | inancial Manage                                                                  | inistry of Finance                  | PFMS<br>merty CPSMS)       | Welcome: Nadiya Khan<br>User Type: AGENCYDO<br>Agency: Jammu & Kashmir He<br>Financial Yaar: 2014-2015 | alth Society, Srinagar / Jammu                                                                                 | 1                                   | JammuDO] Logout<br>Change Password |              |  |
|                         |                                                                                  |                                     |                            | Scheme Bulk Customizatio                                                                               | n                                                                                                    |                                     |                                    | В            |  |
| Scholarship Management  | Scheme : 9<br>Project : -                                                        | 156 - NATIONAL HEALTH MIS<br>Select | SSION INCLUDING NRHM       | T                                                                                                    | Module : O Funds<br>Expenditure                                                                                | G Funds E Funds<br>Advance Transfer |                                    | 0            |  |
| E-Payment               | Customized Name :                                                                |                                     |                            |                                                                                                    | Level Type : 🛞 Rural                                                                                           | Urban                               |                                    | Tally        |  |
| Sanctions D             | Transaction Type:                                                                | Component Wise O Bul                | k Default Component        |                                                                                                    | To Whome : -Select                                                                                             |                                     |                                    |              |  |
| Reports                 | Default Amount :                                                                 |                                     | (optional)                 |                                                                                                    |                                                                                                    |                                     |                                    | <b>W]</b> IN |  |
| My Details              | Payment Mode:                                                                    | ALL                                 |                            |                                                                                                    |                                                                                                    |                                     |                                    | w _ s        |  |
| Masters D               | c                                                                                | theque DD RTGS ECS                  |                            |                                                                                                    |                                                                                                    |                                     |                                    | w ] D        |  |
| My Schemes              |                                                                                  |                                     |                            | Save Cance                                                                                             | ส                                                                                                    |                                     |                                    |              |  |
| Agencies                |                                                                                  |                                     |                            |                                                                                                    |                                                                                                    |                                     |                                    |              |  |
| My Funds                |                                                                                  |                                     |                            | Manage Scheme Bulk Customiz                                                                            | zation                                                                                                    |                                     |                                    |              |  |
| Transfers               |                                                                                  | -                                   |                            | Enabled U Disabled                                                                                     | And and a second second second second second second second second second second second second second second se |                                     |                                    |              |  |
| Advances D              | Customizat                                                                       | ion Name<br>h Societies             | Module<br>Funds Transfer   | Scheme I                                                                                               | JDING NRHM                                                                                                    | Default Amount                      | DELETE                             |              |  |
| Expenditures D          |                                                                                  |                                     |                            |                                                                                                    |                                                                                                    |                                     |                                    |              |  |
| Bank                    | 8                                                                                |                                     |                            |                                                                                                    |                                                                                                    |                                     |                                    |              |  |
| Mine Deduction Films    |                                                                                  |                                     |                            |                                                                                                    |                                                                                                    |                                     |                                    | EN           |  |
|                         |                                                                                  |                                     |                            |                                                                                                    |                                                                                                    |                                     |                                    | 4            |  |
| Utilisation Certificate |                                                                                  |                                     |                            |                                                                                                    |                                                                                                    |                                     |                                    | 😤 🔯 🛱        |  |
| CPSMS Forum             |                                                                                  |                                     |                            |                                                                                                    |                                                                                                    |                                     |                                    | 4            |  |
| OLD UC D                |                                                                                  |                                     |                            |                                                                                                    |                                                                                                    |                                     |                                    | Thursday     |  |
|                         | About                                                                            | Us   Site Map   Privacy Pol         | icy   Contact Us   ©2009 C | ENTRAL PLAN SCHEME MONITORING SY                                                                       | STEM. All Rights Reserved.                                                                                     |                                     |                                    | 13/11/2014   |  |

Step 10: Likewise, you can customize for Expenditures/ Advances